## LIBERAS Guía 2:

# Ya tengo mi constancia de situación fiscal, ¿qué sigue?

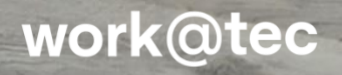

Una vez que cuentes con tu Constancia de Situación Fiscal descargadda en formato PDF, sigue estos pasos para entregarla:

#### CARGA DE CONSTANCIA DE SITUACION FISCAL MEDIANTE BOT

Para realizar la carga de la Constancia de Situación Fiscal del SAT hay que realizar los siguientes pasos:

1. Acceder a miTec en la parte inferior derecha se encuentra el Bot seleccionarlo

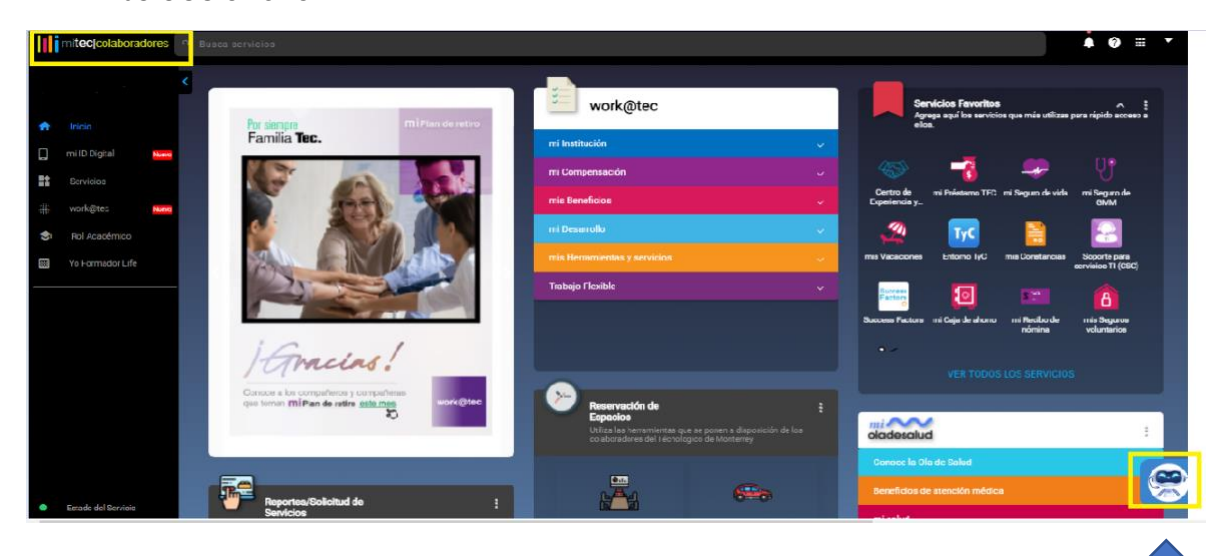

Al seleccionar el Bot se desplegará el listado de servicios con los que cuenta y en los que puede apoyarnos.

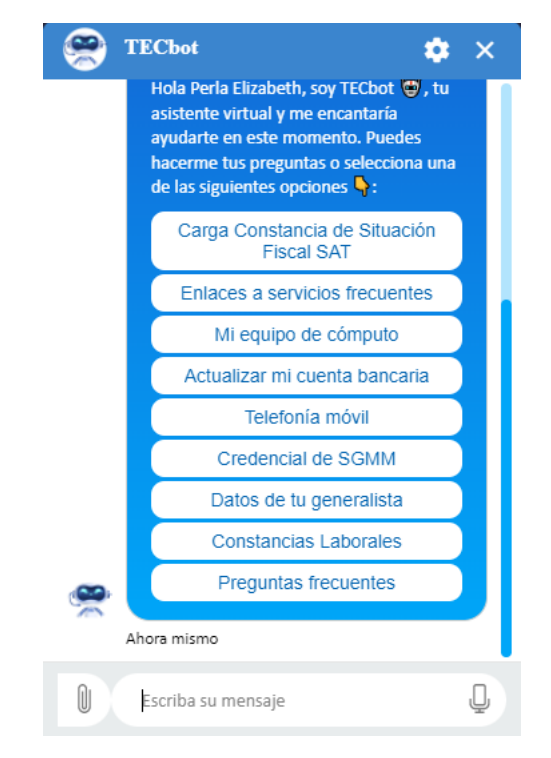

Ya que desplego el menú, seleccionar la opción de Carga Constancia de Situación Fiscal SAT

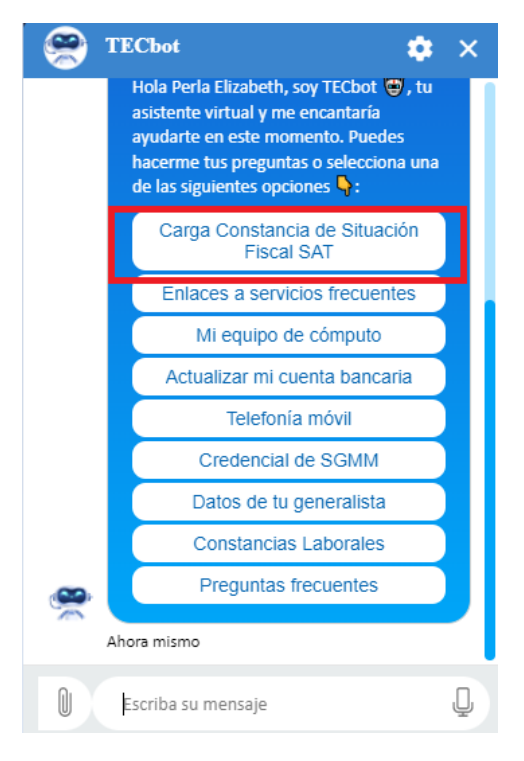

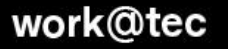

En la pantalla siguiente desplegara algunos puntos a considerar para que la carga sea satisfactoria.

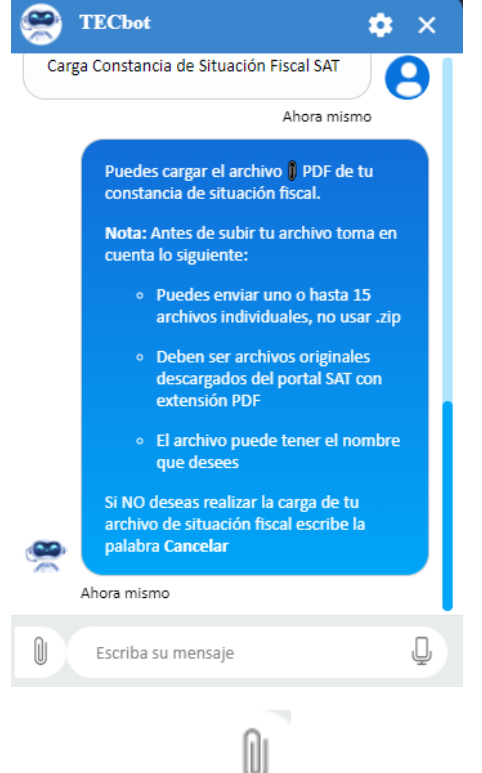

Si cumples con ellas seleccionas el clip izquierda para adjuntar el archivo. que se encuentra en la parte inferior

Al dar la indicación en el clip se te abrirá la pantalla en donde les indicaras la ruta donde se encuentra la Constancia de Situación Fiscal previamente obtenida del SAT

### work@tec

| S Abrir                                             | ×                                       |
|-----------------------------------------------------|-----------------------------------------|
| ← → · ↑ 🦳 « Escri > Constancia de Situa · Õ         | $ \rho $ Buscar en Constancia de Sit    |
| Organizar 👻 Nueva carpeta                           | H · · · · · · · · · · · · · · · · · · · |
| Nombre                                              | Fecha de modificación Tipo              |
| Escritorio                                          | 17/02/2022 01:18 p. m. Documen          |
| 🖶 Descargas 🖈                                       |                                         |
| 🔮 Documentos 🖈                                      |                                         |
| 📰 Imágenes 🖈                                        |                                         |
| Impuestos 🖈                                         |                                         |
| SE 🖈                                                |                                         |
| Melisa 🖈                                            |                                         |
| Retimbrado 🖈                                        |                                         |
| 📊 Timbrado 202 🖈                                    |                                         |
| 04 Abril 2022                                       |                                         |
| 04 Abril 2022                                       |                                         |
| QU 08 2021 🗸 <                                      | >                                       |
| Nombre de archivo: L03060780 Constancia de Situac 🗸 | Todos los archivos 🗸 🗸                  |
|                                                     | Abrir Cancelar                          |

Al seleccionar el archivo y darle la indicación de abrir se realizará la carga y mostrará la siguiente pantalla.

| 😤 TEChot 💠 🗴                                                                                                    |
|----------------------------------------------------------------------------------------------------|
| L03060780 Constancia de Situacion<br>Fiscal SAT.pdf<br>148 kB                                                                                         |
| Ahora mismo                                                                                                    |
| He cargado tu L03060780 Constancia de<br>Situacion Fiscal SAT.pdf 🕽 archivo 🛆.                                                                        |
| En un tiempo máximo de 24 hrs recibirás<br>un correo 🖬 de estatus 🗹 .                                                                                 |
| Si tienes alguna otra pregunta escribela<br>o platicamela activando el micrófono.<br>También puedes seleccionar alguna de<br>las siguientes opciones: |
| Ahora mismo                                                                                                    |
| Menú Contactar agente Terminar                                                                                                    |
| 🕼 Escriba su mensaje                                                                                                    |

Se mostrará en la parte superior del recuadro el archivo que se subió, el plazo en que recibirás correo del estatus o bien si cuentas con alguna duda y consultarla en el momento.

## work@tec

Terminar

Para concluir con el proceso de carga le indicas la opción de terminar

Se desplegará la encuesta de satisfacción es muy importante tu opinión agradecemos tu retroalimentación.

| ۲       | TECbot                                                                                                    | •       | × |
|---------|----------------------------------------------------------------------------------------------------|---------|---|
| <u></u> | lampien puedes seleccionar algun<br>las siguientes opciones:                                                                                                    | a de    | Л |
|         | hace 3 minutos                                                                                                    |         |   |
| Ter     | minar                                                                                                    | )6      | • |
|         | Ahora misn                                                                                                    | no      |   |
|         | ¿Consideras que te apoyé en resol<br>dudas adecuadamente?                                                                                                    | ver tus |   |
| 8       | da clic en la imagen<br>Despirade de la imagen<br>Ledite de la imagen<br>Ledit | 9       |   |
|         | Ahora mismo                                                                                                    |         |   |
| 0       | Escriba su mensaje                                                                                                    |         | ļ |

| ء 🤗      | TECbot 🌣                                                                                                    | x |
|----------|----------------------------------------------------------------------------------------------------|---|
|          | Despitesia berildetu Batar Salletu Scywelda                                                                                                    |   |
|          | Sorprendido, Muchas gracias por tu retroalimentación. 🙂                                                                                                    |   |
|          | ¡Fue un placer atenderte!                                                                                                    |   |
|          | Si deseas que continuemos conversando<br>da clic en el botón <b>Menú</b> o si prefieres<br>concluir nuestra platica presiona X en la<br>parte superior de esta ventana. |   |
| <b>8</b> | Menú                                                                                                    |   |
|          | Ahora mismo                                                                                                    |   |
| 0        | Escriba su mensaje                                                                                                    | Ļ |

Al concluir con la encuesta de satisfacción se mostrará la finalización del proceso. A tu correo llegará la confirmación de la carga.

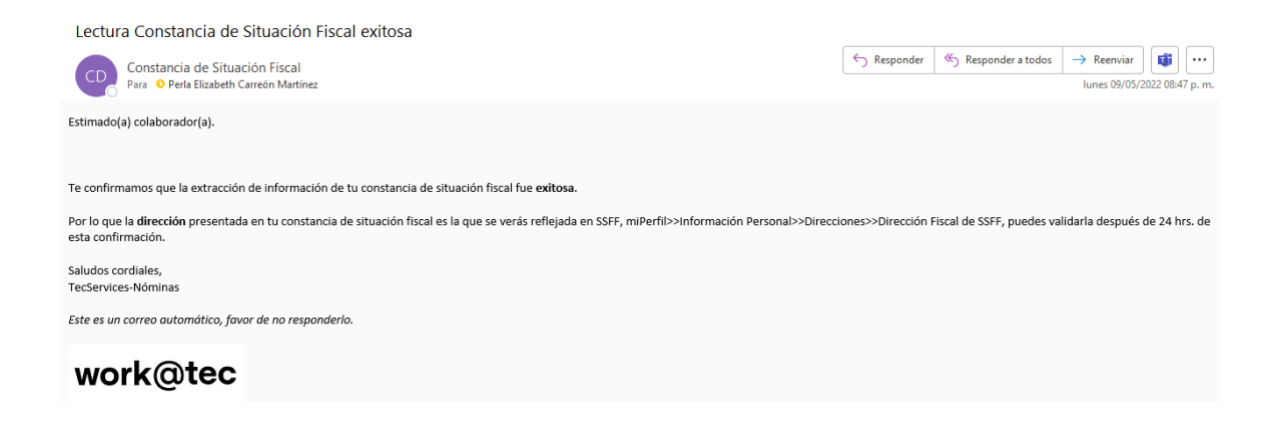

Ya que se haya validado la información de la Constancia de Situación Fiscal se hará llegar en donde se indicará si fue satisfactoria la actualización del domicilio fiscal.

Puedes validar tu información fiscal en Success Factors de acuerdo con la constancia de situación fiscal 24 horas hábiles posterior a la recepción del correo de Lectura satisfactoria siguiendo los siguientes pasos:

### work@tec

#### Validar tu información en Success Factors

Posterior a la recepción del correo de Lectura satisfactoria podrás validar tu información fiscal de la constancia de situación fiscal siguiendo los siguientes pasos:

- 1. Desde miTec ingresar al servicio de Success Factors.
- 2. Dentro de SSFF buscas la sección de **Mi Perfil** ya sea a través del menú principal o del icono en la pantalla principal.

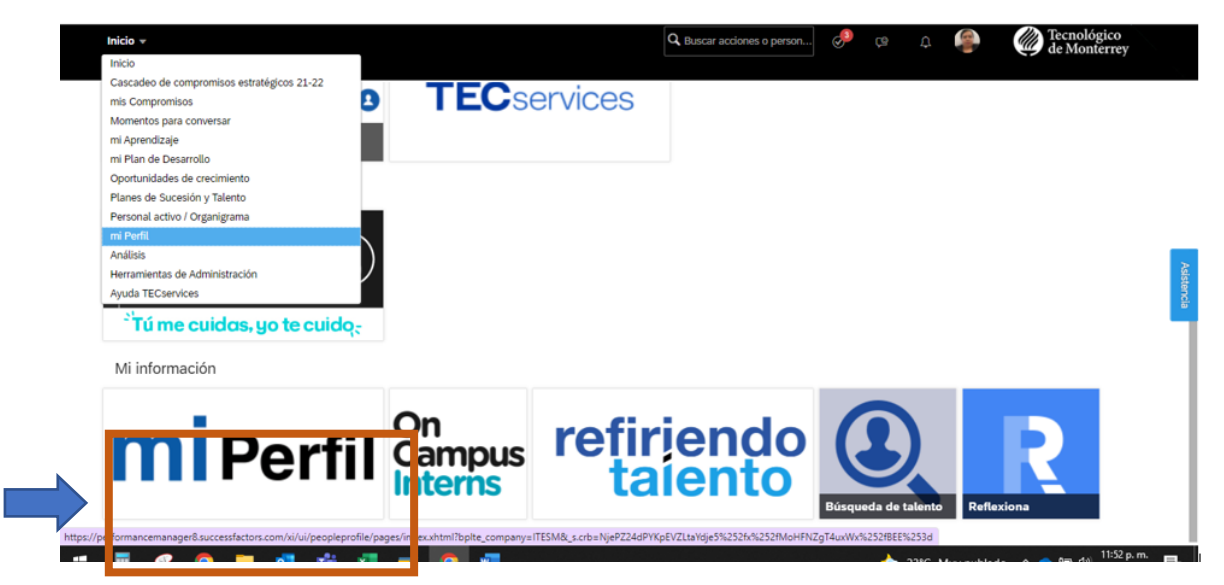

3. Dentro de mi Perfil, ubica la sección INFORMACIÓN PERSONAL y das clic en

el icono para desplegar el submenú de la sección y seleccionar **Dirección**.

| mi Perfil 💌 |                                 | • Q Buscar acciones o persona: |                           | 🌏 da      | 87 Q            | 1        | Tecnológico<br>de Monterrey |        |
|-------------|---------------------------------|--------------------------------|---------------------------|-----------|-----------------|----------|-----------------------------|--------|
| P A         | da Linda Cruz 🗸 TECser          | vices Nacional Lead Ef C       | Op                        |           |                 | Acciones | 'Editar 🛗 A partir del Hoy  |        |
| < LUD       | INFORMACIÓN PERSO               | INFORMACIÓN DE EMP             | PLEO \vee INFORMACIÓN BAI | NCARIA TR | AYECTORIA PROFE | SIONAL ~ | MI PERFIL ACADÉMICO 🗸       | > .RI∾ |
|             | Información personal            |                                |                           |           |                 |          |                             |        |
| Informació  | Información biográfica          | Información pe                 | rsonal 🖉 🕓                |           |                 |          |                             | Asiste |
|             | Información de 10 nacional      | En vigor a partir de: 16       | 6 ene 2022                |           |                 |          |                             | ncia   |
|             | Documentos legales              | Título                         | Lic.                      |           | Fecha segunda   | (a.)     |                             |        |
|             | Familiares                      | Nombres                        | Ada Linda                 |           | nacionalidad    |          |                             |        |
|             | Información de contacto         | Apellido paterno               | Cruz                      |           | Tercera         |          |                             |        |
|             |                                 | Apellido materno               | Rivera                    |           | Fecha tercera   |          |                             |        |
|             | Contactos para emergencias      | Nacionalidad                   | México                    |           | nacionalidad    |          |                             |        |
|             | Redes sociales                  | Segunda                        |                           |           | Sexo            | Mujer    |                             |        |
|             | Dirección                       | ción nacionalidad              |                           |           | Estado civil    | Casado/a |                             |        |
|             | SGMM Beneficiarios (Prestación) |                                |                           |           | Idioma          | Español  |                             |        |

4. Al ingresar al bloque de direcciones, encontrarás dos tipos de direcciones: Domicilio y Dirección Fiscal.

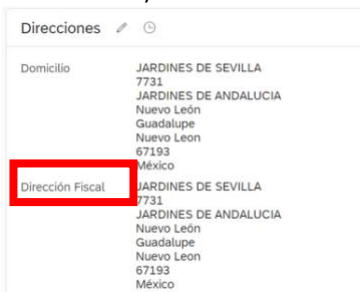

Valida que tu **Dirección Fiscal** registrada **en SSFF** sea igual a la dirección de la **constancia de situación Fiscal generada en el SAT** 

En caso de que quieras validar, da clic en el icono de reloj: Ubica la ultima fecha en que se haya presentado cambio, la cual puede ser posterior a la fecha en la que te encuentres consultando.

| Cambiar historial                                  | Direcciones cambios |                                                    |  |
|----------------------------------------------------|---------------------|----------------------------------------------------|--|
| 01 de may. de 2022                                 | Estado              | Nuevo León                                         |  |
|                                                    | Municipio           | San Nicolas de los Garza                           |  |
| n-11-                                              | Ciudad              | San Nicolas de los G                               |  |
| Av Munich                                          | Codigo postal       | 66490                                              |  |
| IECTOR-VICTORIA                                    | Archivo adjunto     |                                                    |  |
| Número exterior                                    | Dirección Fiscal    |                                                    |  |
| 503                                                | País                | México                                             |  |
| Número interior                                    | Calle               | Av Munich<br>HECTOR HICTORIA                       |  |
| Colonia                                            | Número exterior     | 195<br>603                                         |  |
| Cuauhtemoc<br>Gonstituyentes de Querétaro Sector E | Número interior     | м                                                  |  |
| Código postal<br>66452                             | Colonia             | Cuauhtemoc<br>Constituyentes de Querétoro-Sector-à |  |
| 86400                                              | Estado              | Nuevo León                                         |  |
| Archivo adjunto                                    | Municipio           | San Nicolás de los Garza                           |  |
| Constancia de Situacion Fiscal                     | Cludad              | San Nicolás de los G                               |  |
| PECM.pdf                                           | Código postal       | 66452<br>66490                                     |  |
| 16 de abr. de 2022                                 | Archivo adjunto     | Constancia de Situacion Fiscal PECM.pdf            |  |

Ahi se desplegará el historial de direcciones ingresadas y con esto se concluye la validación.

Este cambio lo veras reflejado 24 horas habiles posterior a la carga en el bot y a la notificacion que llego al correo electronico.

Dudas tecservices@servicios.tec.mx

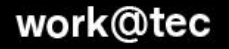